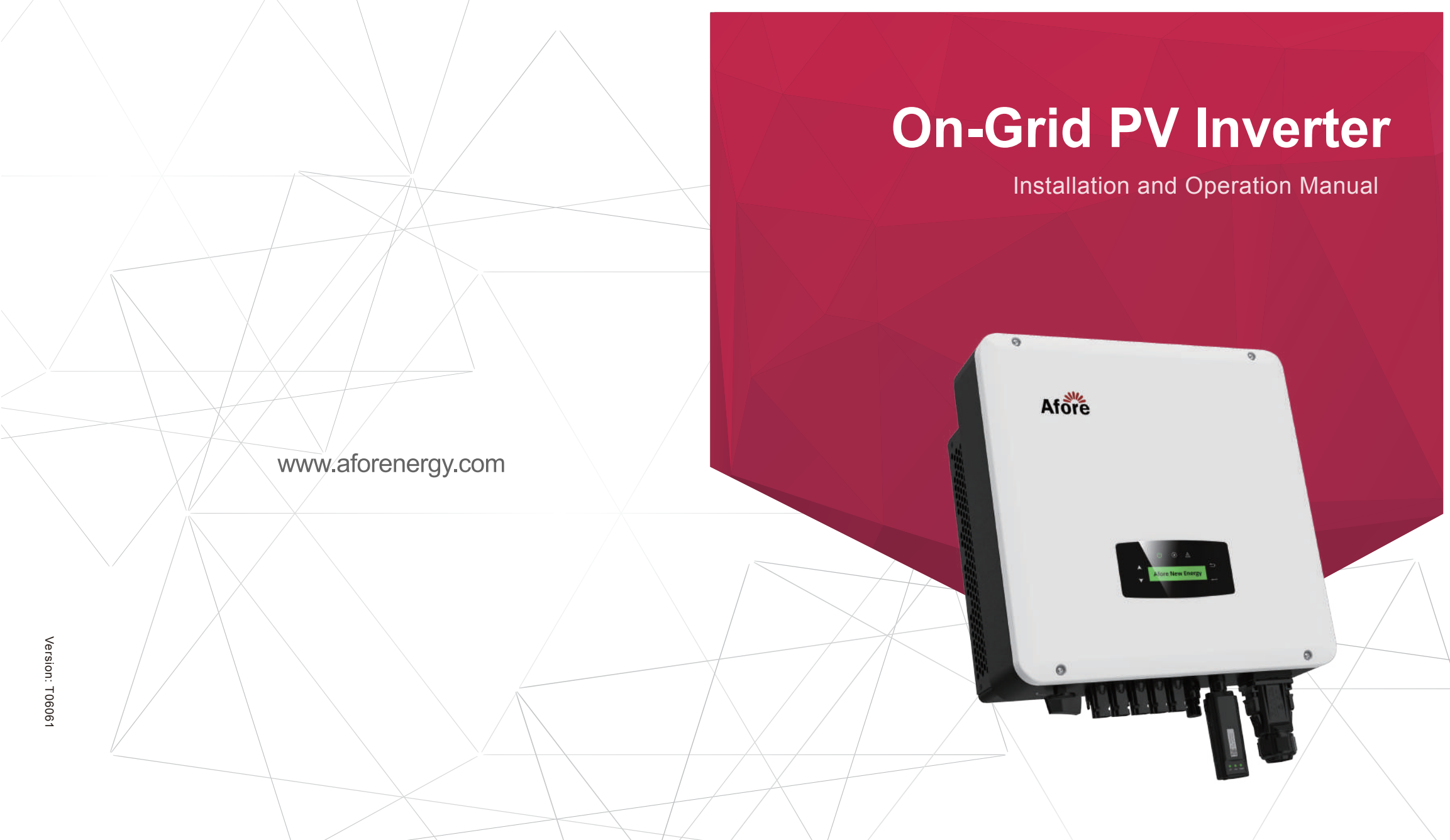

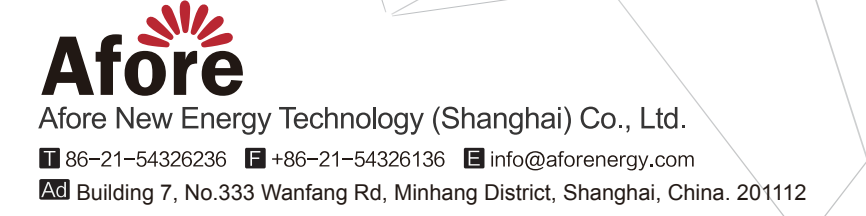

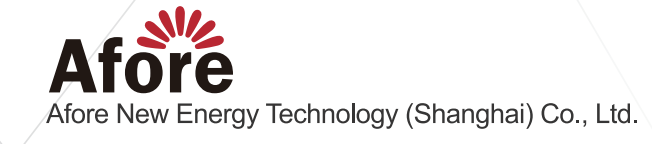

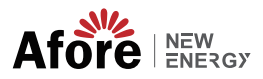

## Contents

| 1. About This Manual                                                                                                    | 1<br>1<br>1                  |
|----------------------------------------------------------------------------------------------------|------------------------------|
| 2. Safety & Symbols       2.1 Safety Precautions       2.2 Explanations of Symbols                                                                                                    | 2<br>2<br>3                  |
| 3. Installation       2         3.1 Pre-installation       2         3.1.1 Unpacking & Package List       2         3.1.2 Product Overview       2         3.1.3 Mounting Location       2         3.2 Mounting       2              | <b>4</b><br>4<br>5<br>6<br>8 |
| 4. Electrical Connection.       9         4.1 PV Connection       9         4.2 Grid Connection       12         4.3 Communication Connection       14         4.4 Zero-injection Smart Meter (Optional)       15                    | 9<br>9<br>2<br>4<br>5        |
| 5. Operation       17         5.1 Control Panel       17         5.2 Menu Structure       18         5.3 Setting       20         5.3.1 Startup       20         5.3.2 Voltage Range       20         5.3.3 Frequency Range       20 | 7<br>7<br>8<br>0<br>0        |
| 6. Commissioning                                                                                                    | 2                            |
| 7. Start-up & Shut Down       22         7.1 Shut down       22         7.32 Restart       22                                                                                                    | 2<br>2<br>2                  |
| 8. Maintenance&Trouble Shooting       23         8.1 Maintenance       23         8.2 Trouble Shooting       23                                                                                                    | 3<br>3<br>3                  |
| 9. Specifications                                                                                                    | 9                            |

01 About This Manual

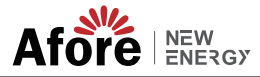

## **1.About This Manual** 1.1 Scope of Validity

This manual describes the installation, commissioning, operation and maintenance of the following on-grid PV inverters produced by Afore New Energy:

#### Three-Phase

BNT030KTL

Please keep this manual available all the time in case of any emergency.

### 1.2 Target Group

This manual is for qualified personnel. The tasks described in this manual must only be performed by qualified personnel.

## 1.3 System Diagram

The typical on-grid PV system connection diagram. BNT030KTL

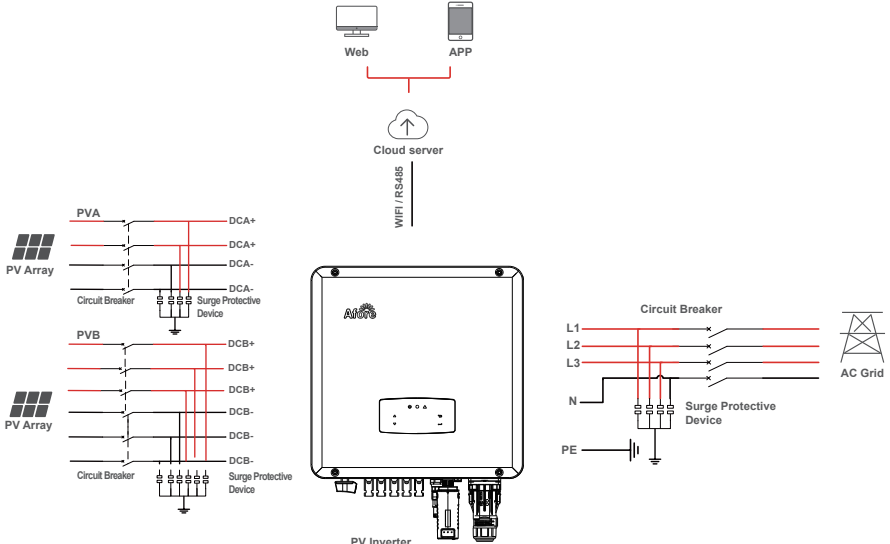

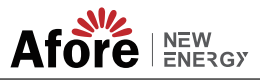

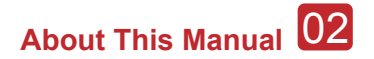

#### **Circuit Breaker Recommendation**

| Type Max AC Current (A) |    | Rated current of AC breaker (A) |
|-------------------------|----|---------------------------------|
| BNT030KTL               | 48 | 63                              |

#### **Surge Protector Recommendation**

• AC side, nominal discharge current 20KA, second grade lightning protection, protection voltage 2.5KV.

• DC side, nominal discharge current 20KA, second grade lightning protection, protection voltage 3.2KV.

#### Note:

The Inverter can be only connected to low-voltage grid. (230/400Vac, 50/60Hz).

## 2.Safety & Symbols

#### 2.1 Safety Precautions

1. All work on the inverter must be carried out by qualified electricians.

2. The device may only be operated with PV panels.

3. The PV panels and inverter must be connected to the ground.

4. Do not touch the inverter cover until 5 minutes after disconnecting both DC and AC power supply.

5. Do not touch the inverter enclosure when operating, keep away from materials that may be affected by high temperatures.

6. Please ensure that the used device and any relevant accessories are disposed of in accordance with applicable regulations.

 Afore inverter should be placed upwards and handled with care in delivery. Pay attention to waterproof. Do not expose the inverter directly to water, rain, snow or spray.

8. Alternative uses, modifications to the inverter not recommended. The warranty can become void if the inverter was tampered with or if the installation is not in accordance with the relevant installation instructions.

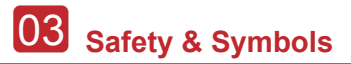

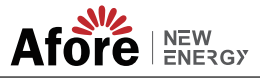

## 2.2 Explanations of Symbols

Afore inverter strictly comply with relevant safety standards. Please read and follow all the instructions and cautions during installation, operation and maintenance.

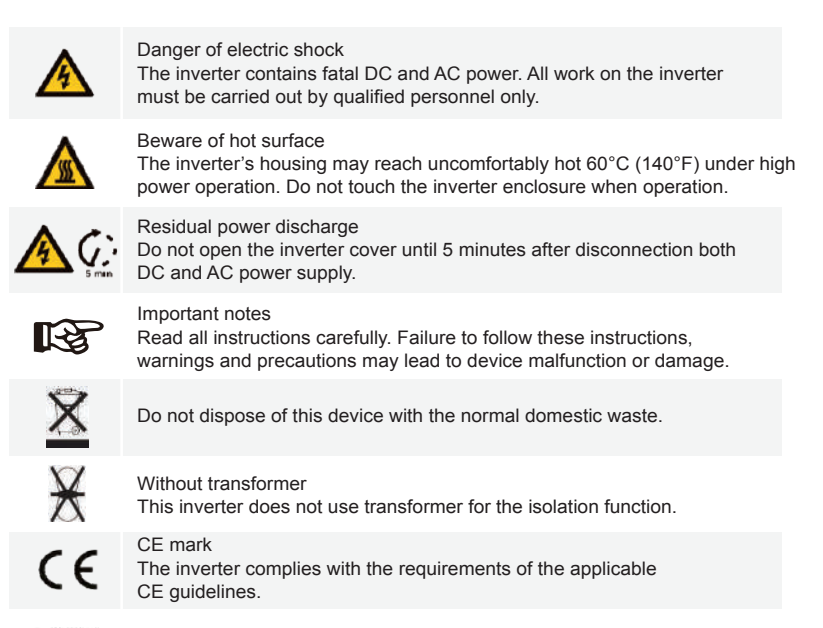

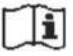

Refer to manual before service.

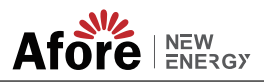

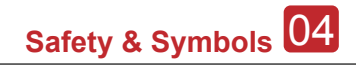

## **3.Installation**

### 3.1 Pre-installation

#### 3.1.1 Unpacking & Package List

#### Unpacking

On receiving the inverter, please check to make sure the packing and all components are not missing or damaged. Please contact your dealer directly for supports if there is any damage or missing components.

#### Package List

Open the package, please check the packing list shown as below.

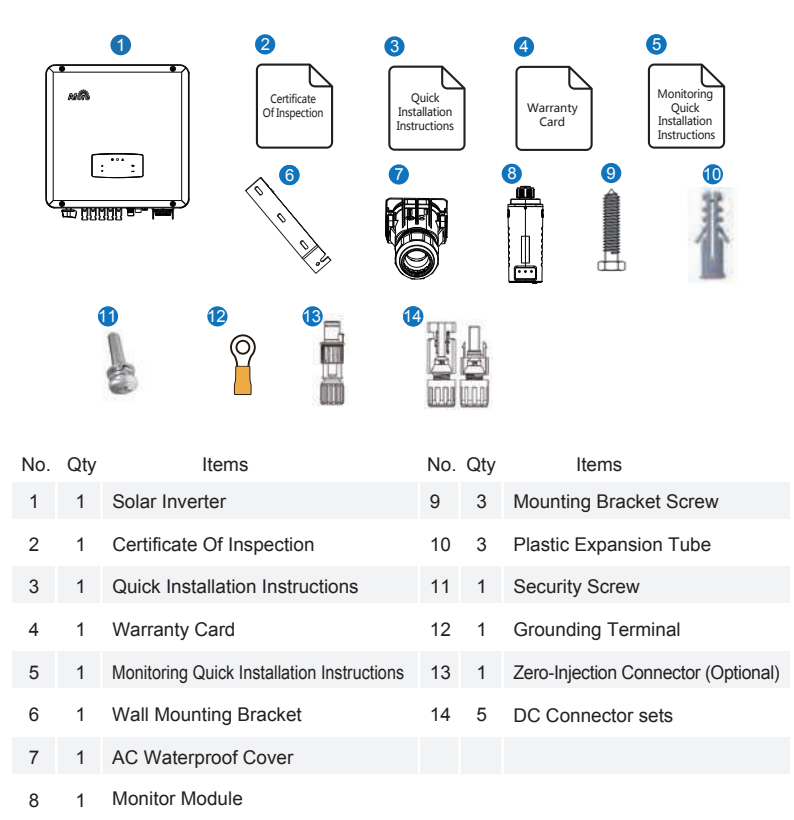

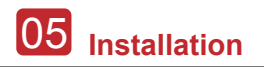

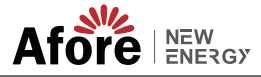

3.1.2 Product Overview

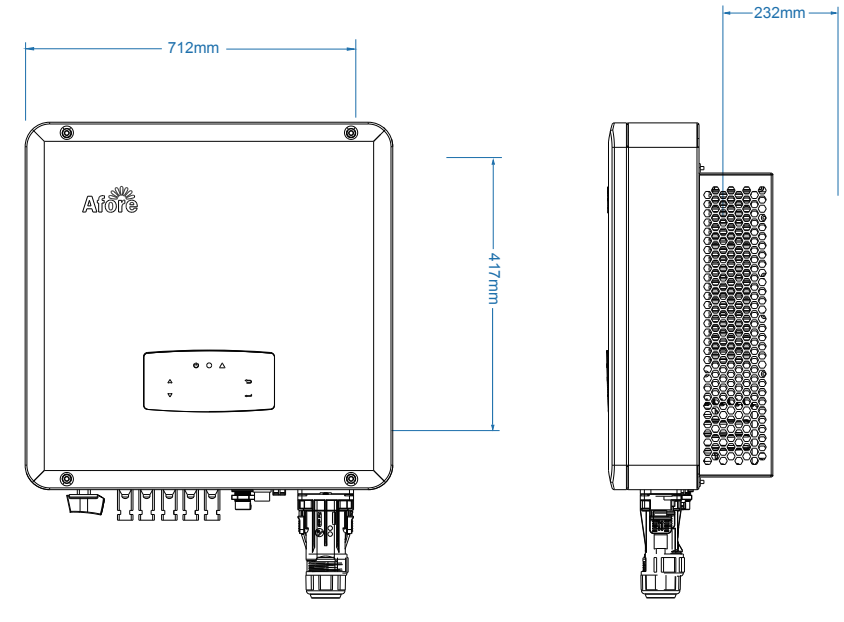

**Inverter Terminals** 

BNT030KTL

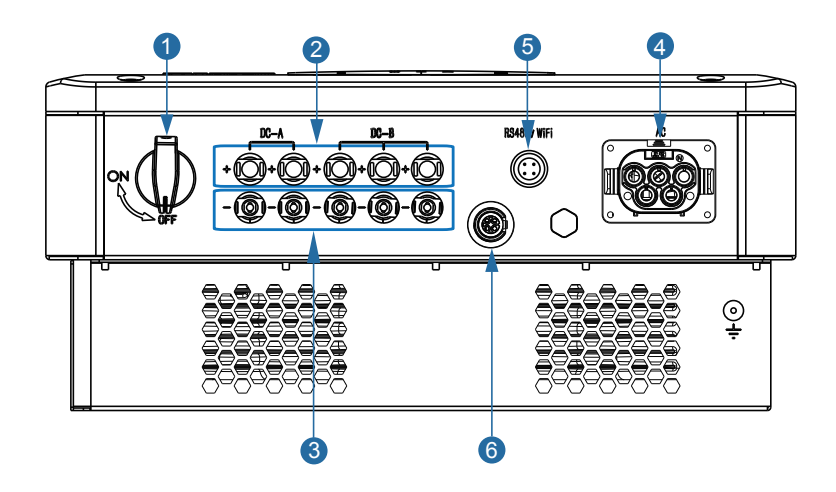

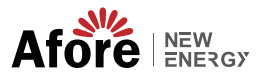

| No. | Items                              |
|-----|------------------------------------|
| 1   | DC Switch                          |
| 2   | DC Connectors ( + ) For PV Strings |
| 3   | DC Connectors ( - ) For PV Strings |
| 4   | AC Connector                       |
| 5   | Monitor Module Port                |
| 6   | Zero-Injection Port (Optional)     |

#### 3.1.3 Mounting Location

The inverters are designed for indoor and outdoor installation (IP65), to increase the safety, performance and lifespan of the inverter, please select the mounting location carefully based on the following rules:

• The inverter should be installed on a solid surface, far from flammable or corrosion materials, where is suitable for inverter's weight and dimensions.

- The ambient temperature should be within -25  $^\circ$   $\sim$  60  $^\circ$  (between -13  $^\circ$ F and 140  $^\circ$ F).

• The installation of inverter should be protected under shelter. Do not expose the inverter to direct sunlight, water, rain, snow, spray lightning, etc.

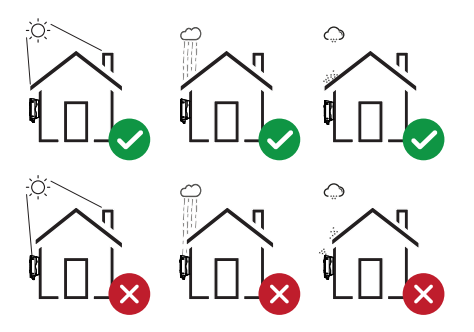

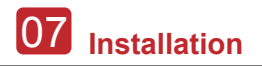

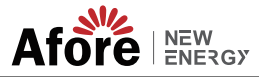

• The inverter should be installed vertically on the wall, or lean back on plane with a limited tilted angle. Please refer to below picture.

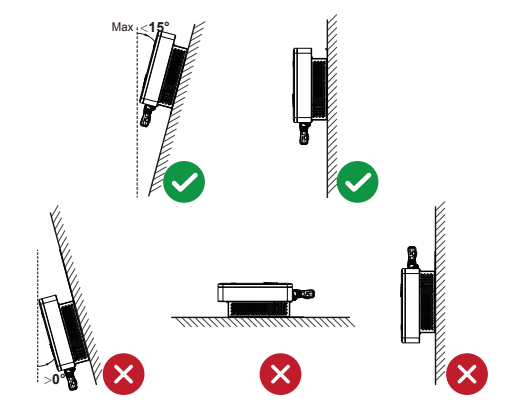

• Leave the enough space around inverter, easy for accessing to the inverter, connection points and maintenance.

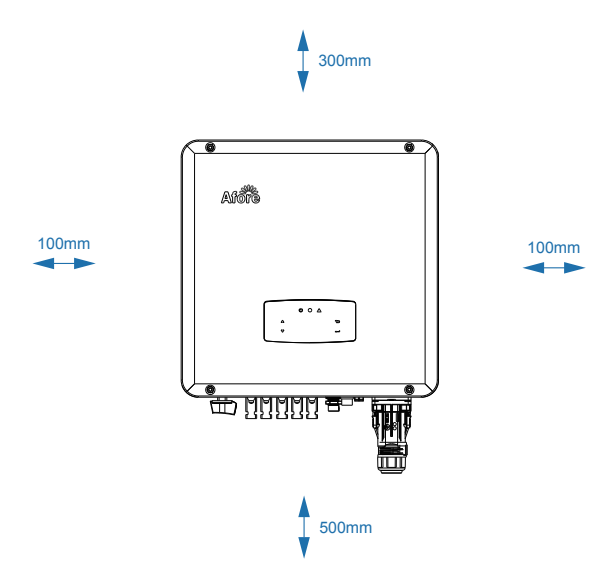

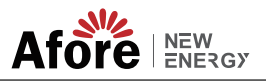

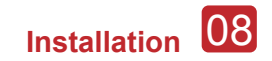

## 3.2 Mounting

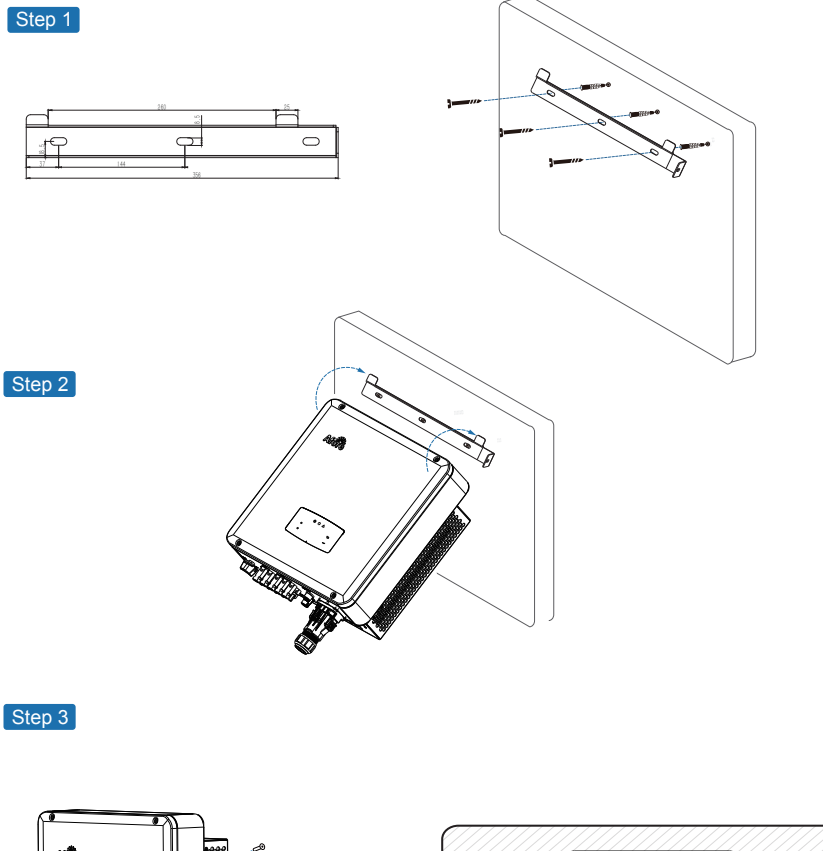

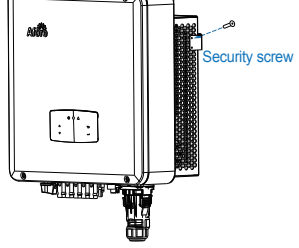

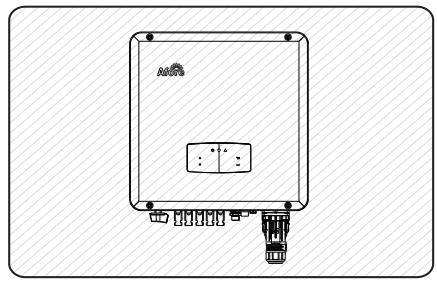

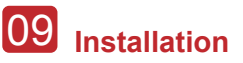

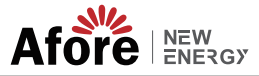

## 4. Electrical Connection

## 4.1 PV Connection

36-40kW three phase inverters have 3 MPPT channels, each channel includes two PV string input;

50kW three phase inverters have 3 MPPT channels, channel A and B includes 2 PV string input, and channel C includes 3 PV string inputs;

60kW three phase inverters have 4 MPPT channels, each channel includes two PV string inputs;

For the best results, make sure that each MPPT channel is correctly connected with PV string. Otherwise, the inverter will activate voltage or current protection automatically.

Please make sure below requirements are followed:

• The open-circuit voltage and short-circuit current of PV string should not exceed the reasonable range of the inverters.

- The isolation resistance between PV string and ground must exceed 10 k $\Omega.$
- The polarity of PV strings are correct.
- Use the DC plugs in the accessory.
- The lightning protector should be equipped between PV string and inverter.
- Disconnect all of the PV (DC) switch during wiring.

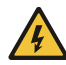

#### Warning:

The fatal high voltage may on the DC side, please comply with electric safety when connecting.

Please make sure the correct polarity of the cable connected with inverter, otherwise inverter could be damaged.

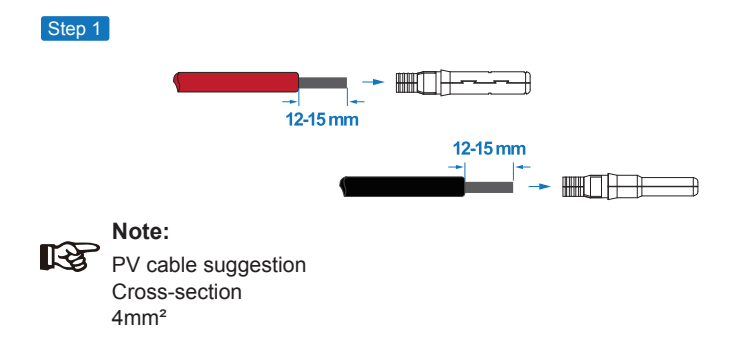

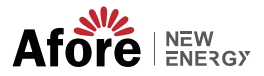

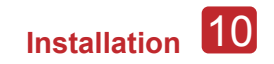

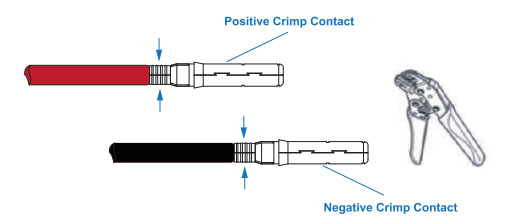

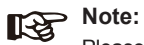

Step 2

Please use PV connector crimper to pinch the point of the arrow.

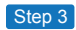

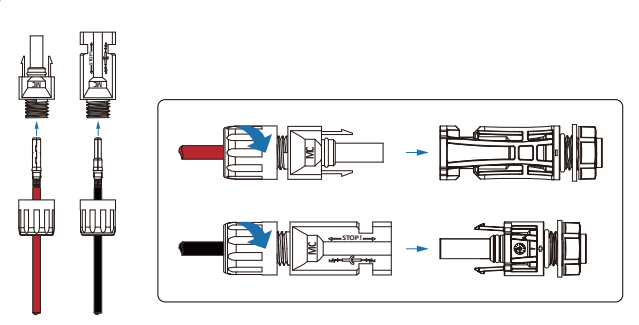

Note:

You'll hear click sound when the connector assembly is correct.

|   | ar <b>óite</b>                          | $\left[ \right]$ |
|---|-----------------------------------------|------------------|
|   | ÷ • • • • • • • • • • • • • • • • • • • |                  |
| R | <u> </u>                                |                  |
|   |                                         |                  |
|   |                                         |                  |

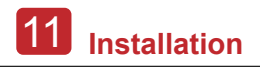

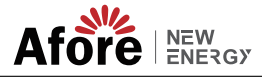

Note: PV string suggestion:

#### ✓ Correct Installation:

Channel A and B are connected with PV string 1, 2, 3, 4 and 5, respectively.

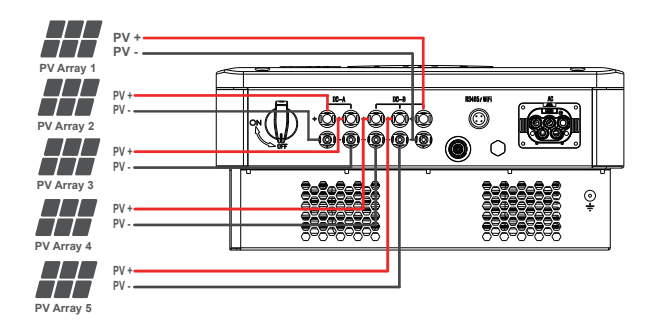

Correct Installation:

Channel A and B connected with PV strings separately

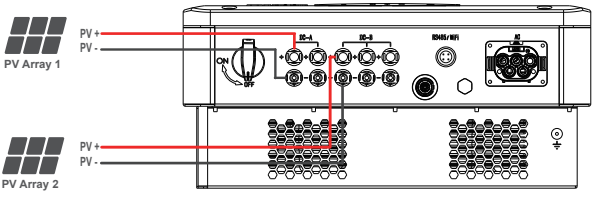

PV Inverter

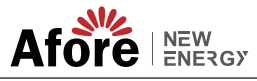

Electrical Connection 12

### 4.2 Grid Connection

The external AC switch should be installed between inverter and grid to isolate from grid. Please make sure below requirements are followed before connecting AC cable to the inverter.

- The AC (grid) voltage should not exceed the reasonable range of the inverters.
- The phase-line from AC distribution box are correctly connected.
- Use the AC plugs in the accessory.
- The surge protector should be equipped between grid and inverter.
- Disconnect the AC (grid) switch during wiring.

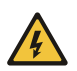

#### Warning:

The fatal high voltage may on the AC side, please comply with electric safety when connecting. Please make sure the right line of AC grid connected with inverter, otherwise inverter could be damaged.

#### Step 1

Cable suggestion: 3-20kW Cross-section (Copper) 16-25mm<sup>2</sup> / 8AWG

Earth cable PE suggestion: Cross-section (Copper) 4-6mm<sup>2</sup> / 10AWG

Pay attention to the size of the lines, and the pipeline should be close to the wire sterilization layer when pressing.

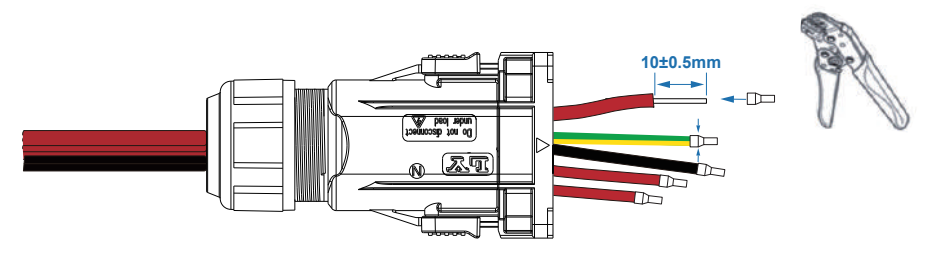

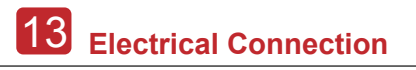

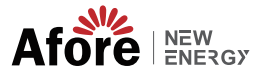

Step 2

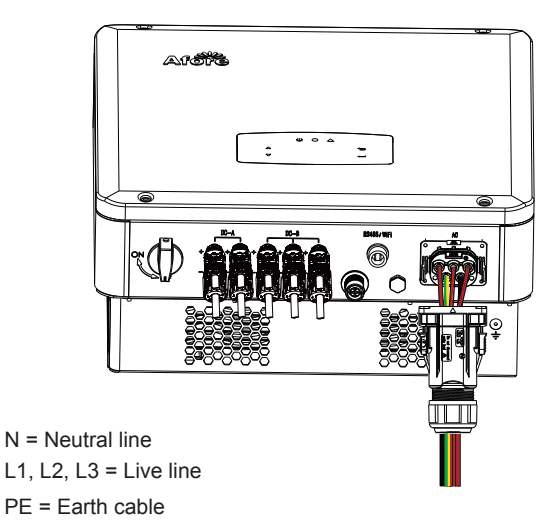

Use the hexagon wrench to loosen the screws in the terminal to a certain distance, insert the wire beam into N, L1, L2, L3, PE hole position and use a hexagon wrench to tighten the screw.

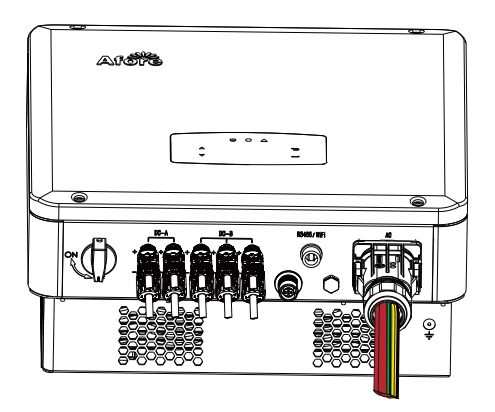

Insert the wiring box into the AC interface and check whether the insertion is in place.

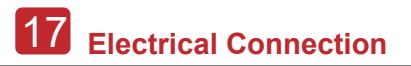

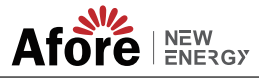

### **4.4 Communication Connection**

The monitoring module could transmit the data to the cloud server, and display the data on the PC, tablet and smart-phone.

#### Install the WIFI / Ethernet / GPRS / RS485 Communication

WIFI / Ethernet / GPRS / RS485 communication is applicable to the inverter. Please refer to "Communication Configuration Instruction" for detailed instruction.

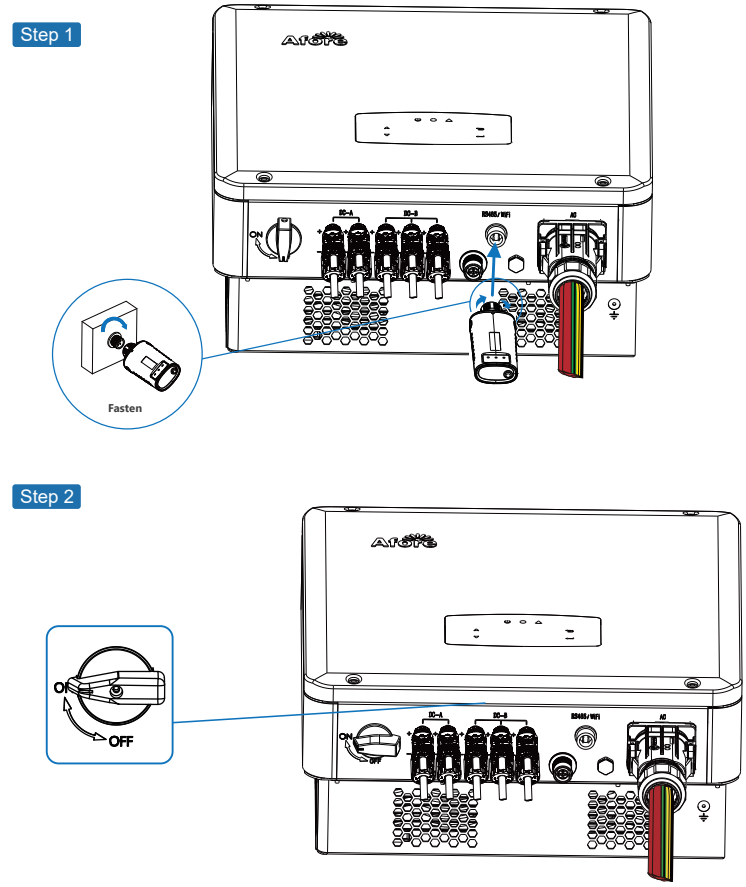

Turn on the DC switch and AC circuit breaker, and wait until the LED indicator on the monitoring module flashes, indicating that the monitoring module is successfully connected.

Electrical Connection 18

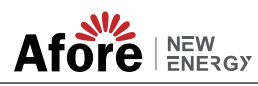

## 4.5 Zero-injection Smart Meter (Optional)

Smart meter is an intelligent control equipment which is used for on-grid inverters. Its main function is to measure the forward and reverse power on the grid-connected side, and transmit data to the inverter through RS485 communication to ensure that the power of the inverter is less than or equal to the user's home load, and no current flows into the grid.

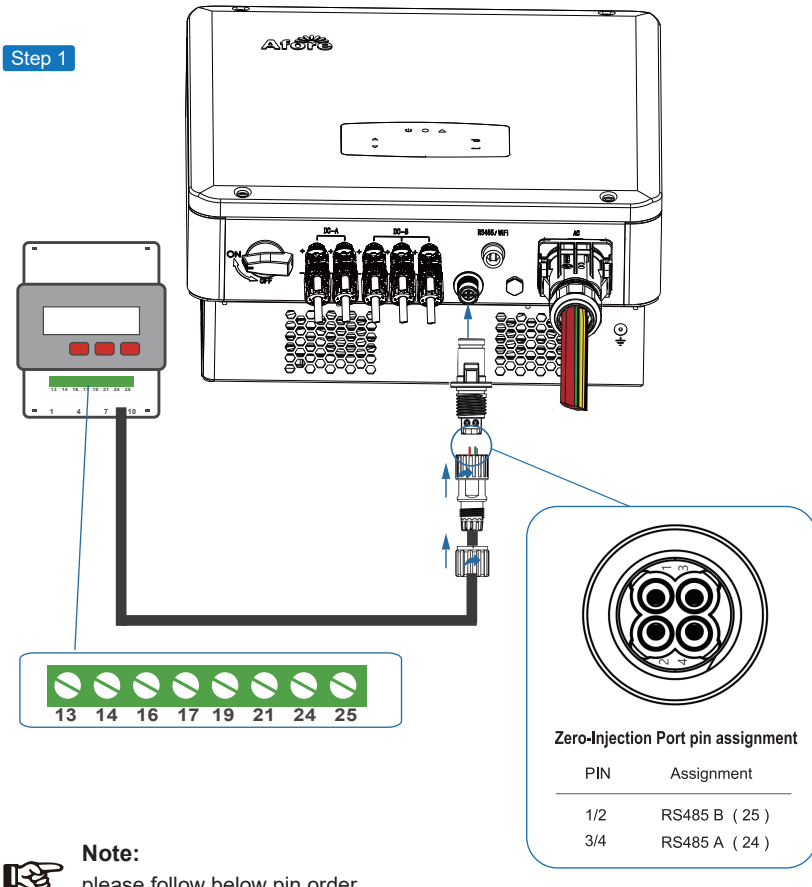

please follow below pin order RS485B (Pin 1/2) to three-phase meter (Pin 25) RS485A (Pin 3/4) to three-phase meter (Pin 24)

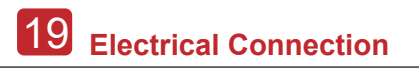

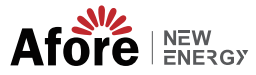

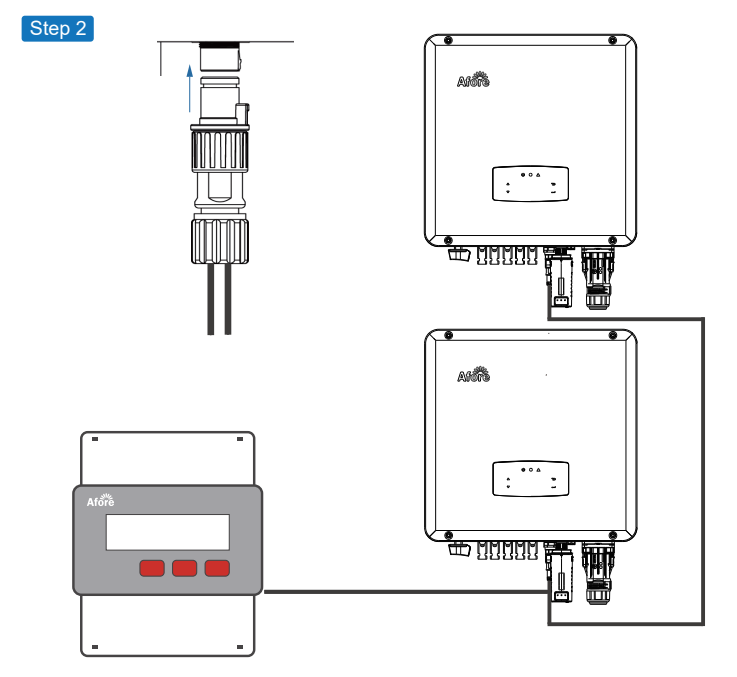

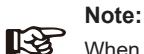

When multiple inverters are connected in parallel, the total output power could not exceed the reasonable range of the smart meter.

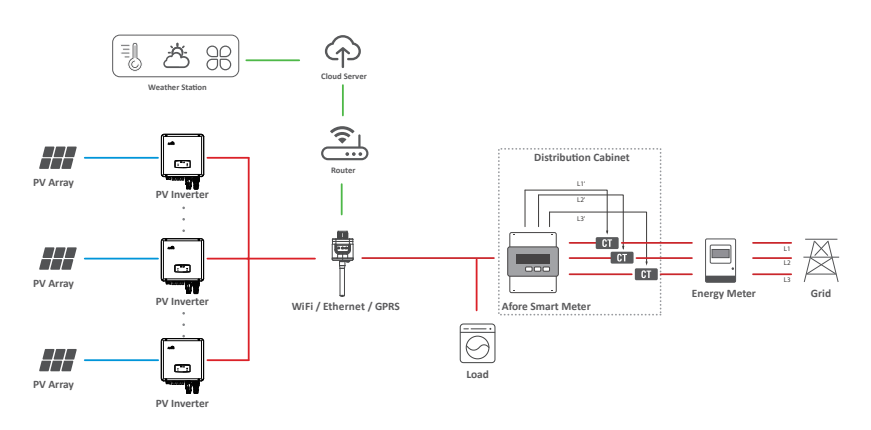

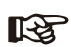

Note:

The Inverter could be connected in parallel with Smart Meter, make sure the total load power not exceed Smart Mater's limitation.

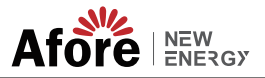

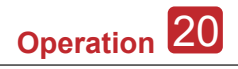

## 5.Operation

## **5.1 Control Panel**

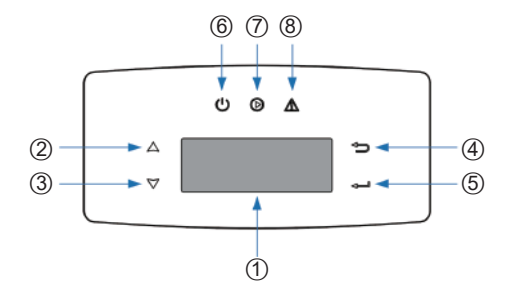

| No. | Items             | No. | Items               |
|-----|-------------------|-----|---------------------|
| 1   | LCD Display       | 5   | ENT Touch Button    |
| 2   | UP Touch Button   | 6   | POWER LED Indicator |
| 3   | DOWN Touch Button | 7   | GRID LED Indicator  |
| 4   | ESC Touch Button  | 8   | FAULT LED Indicator |

| Sign  | Power | Color | Explanation                       |
|-------|-------|-------|-----------------------------------|
| DOWED | ON    | Green | The inverter is stand-by          |
| POWER | OFF   |       | The inverter is power off         |
|       | ON    | Green | The inverter is feeding power     |
| GRID  | OFF   |       | The inverter is not feeding power |
|       | ON    | Red   | Fault occurred                    |
| FAULI | OFF   |       | No fault                          |

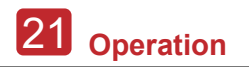

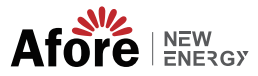

#### 5.2 Menu Structure

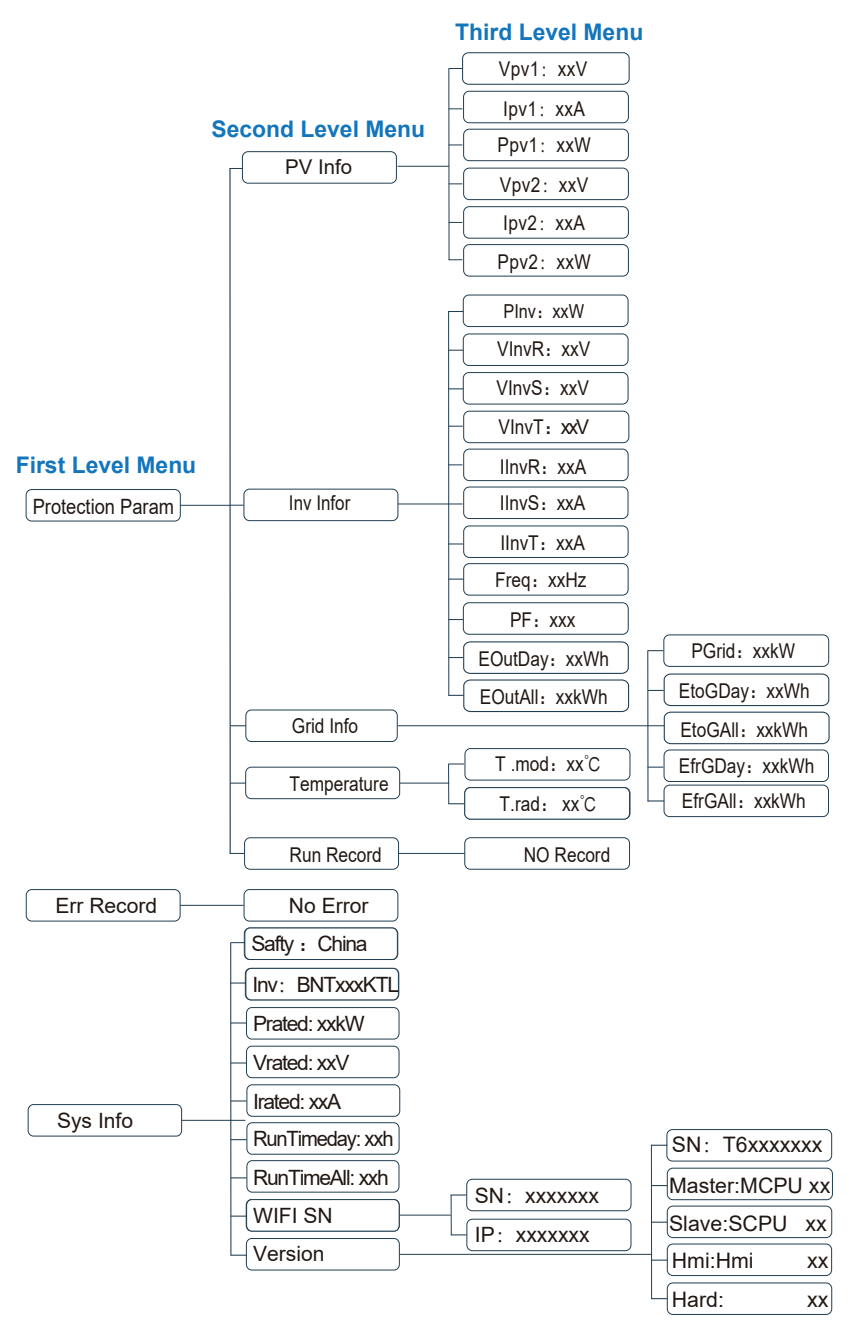

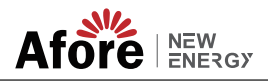

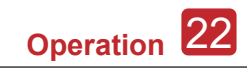

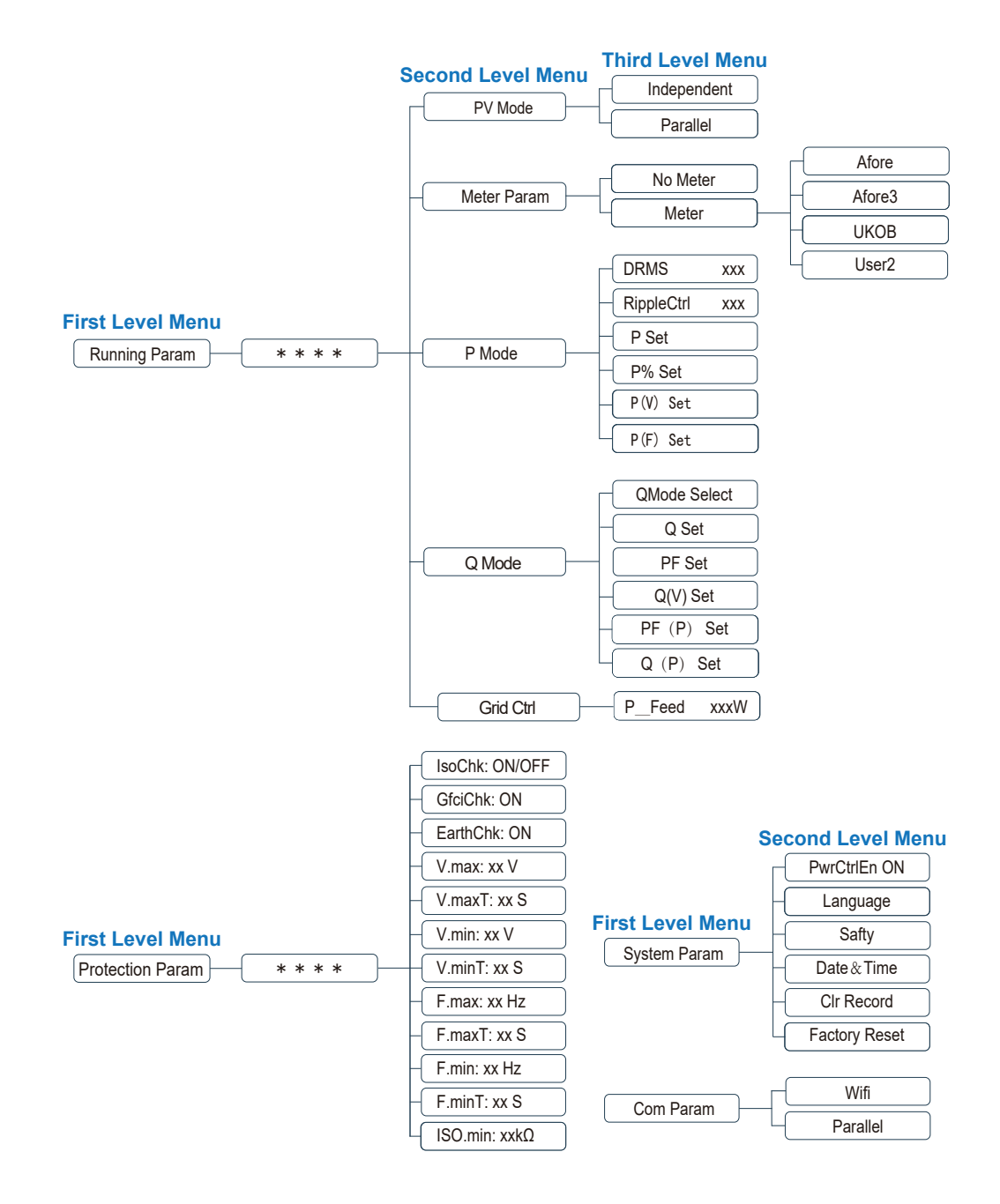

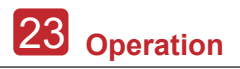

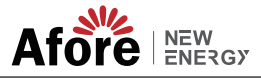

#### Explanation of LCD Display Content

| Nouns            | Explanation                                                                        |
|------------------|------------------------------------------------------------------------------------|
| Sys Info         | Check the inverter's real-time operating information                               |
| Error Record     | Check the inverter's fault records with date and time                              |
| System Param     | Set the inverter's safty code / lanuage / time & date, restore to factory settings |
| Version          | Check the inverter's SN and firmware version                                       |
| Protection Param | Set the inverter's protection parameters                                           |
| Running Param    | Set the inverter's operating mode like parellel, active / reactive power control   |

## 5.3 Setting

#### 5.3.1 Startup

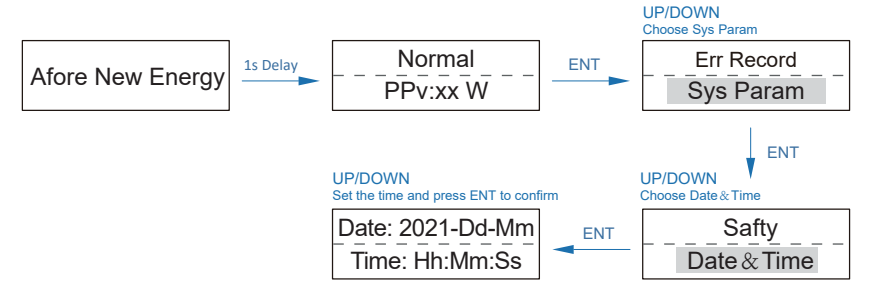

#### 5.3.2 Voltage Range

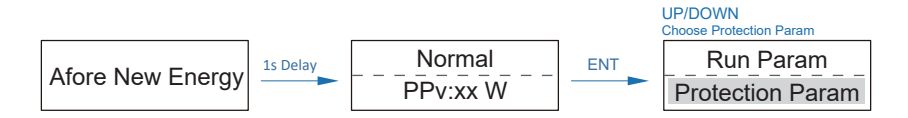

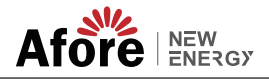

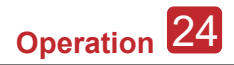

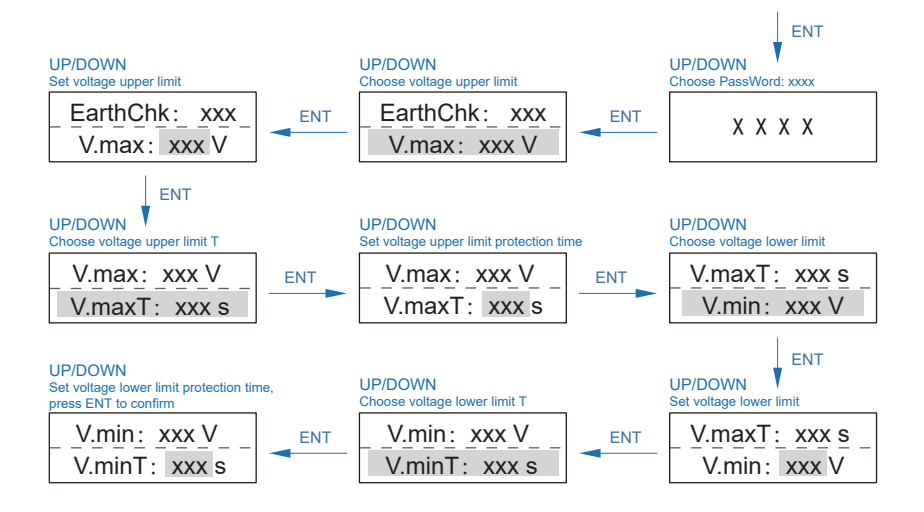

### 5.3.3 Frequency Range

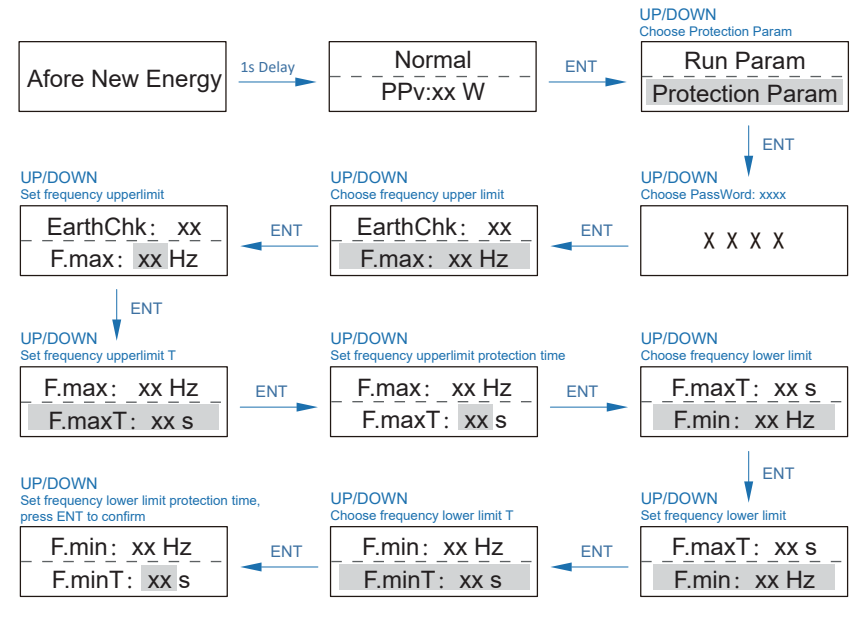

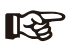

Note:

The parameters setting only works after the inverter is restarted.

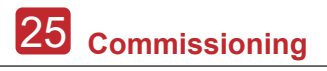

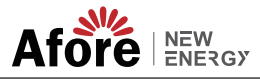

## 6. Commissioning

Before starting up commissioning at site, please make sure below procedures and requirements are fully meet.

• Mounting location is meet the requirements.

 All of the electrical wiring is firmly connected, including PV wiring, Grid wiring and Earth wiring.

• The inverter setting has been finished accordingly to local standards or regulations.

#### **Commissioning Procedures**

- Turn on the AC switch between inverter output and the public grid;
- Turn on the DC switch on the inverter;
- Turn on the PV switch of the system.

## 7. Start-up & Shut Down

#### 7.1 Shut down

- Turn off the DC switch on the inverter.
- Turn off the DC switch between PV panels and the inverter (if any).
- Close the AC switch between the inverter and the public grid.

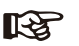

#### S Note:

The inverter will be operable after minimum 5 minutes.

### 7.2 Restart

- Shut down the inverter according to Chapter 7.1.
- Start-up the inverter according to Chapter 6.

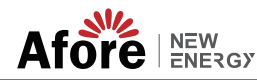

## 8. Maintenance&Trouble Shooting

### 8.1 Maintenance

Periodically maintenance are necessary, please follow steps as below. PV connection: twice a year AC connection : twice a year Earth connection: twice a year Heat sink: clean with dry towel once a year.

## 8.2 Trouble Shooting

Fault messages will be displayed when fault occurs, please according to trouble- shooting table find related solutions.

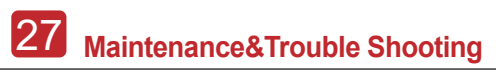

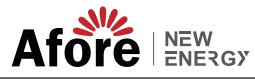

#### **Trouble-Shooting List**

| Type of Fault | Code | Name                | Description                                                                          | Recommend Solution                                                                                                    |
|---------------|------|---------------------|--------------------------------------------------------------------------------------|----------------------------------------------------------------------------------------------------|
|               | A01  | PvConnectFault      | The actual PV connection<br>type (independent,<br>parallel) different from<br>setup. | • Set PV connection type according to the actual PV connection type.                                                                                                    |
|               | A02  | IsoFault            | ISO check among PV panels/ the wires to the ground is abnormal.                      | <ul> <li>Check whether the PV modules and its wiring are immersed in water and whether the insulation is damaged, and then make corrections.</li> <li>If the fault occurs continuously and frequently, contact the local distributors for help.</li> </ul> |
| PV Fault      | A03  | PvAfciFault         | PV current arcing                                                                    | <ul> <li>Check whether the PV cables and<br/>wiring terminals are broken or<br/>connection abnormal, and correct them.</li> <li>If the fault occurs continuously and<br/>frequently, contact the local distributors<br/>for help.</li> </ul>               |
|               | A04  | Pvs1OverVoltFault   | PV Voltage over, beyond                                                              | <ul> <li>Reconfiguration of PV strings, reduce<br/>the PV number of a PV string to reducing<br/>inverter PV input voltage</li> </ul>                                                                                                    |
|               | A05  | PVs2OverVoltFault   | the reasonable range.                                                                | Contact local distributors for suggestion.                                                                                                    |
|               | A16  | PVs1ReverseFault    | PV(+) and PV(-) reversed                                                             | Check whether PV(+) and PV(-) connection reversed or not.<br>If reversed, make correction.                                                                                                    |
|               | A17  | PVs1ReverseFault    | Connection                                                                           |                                                                                                    |
|               | A33  | Pv1AbnormalFault    | Compared with previous voltage and other PV                                          | Check if PV modules are partially<br>blocked or cells are damaged.     Check if PV cables and terminals                                                                                                    |
|               | A34  | Pv2AbnormalFault    | suddenly becomes higher<br>or lower.                                                 | broken or loose connection, then repair<br>it.                                                                                                    |
|               | E01  | Pv1HwOverCurrFault  | PV current over, triggered                                                           | Power off, then restart     If fault still occurs continuously and     forward the start and                                                                                                    |
| DC Fault      | E02  | Pvs2HwOverCurrFault | the hardware protection<br>circuit                                                   | distributors.                                                                                                    |
|               | E13  | PVs1SwOverCurrFault | PV current over, triggered                                                           | Power off, then restart     If fault still occurs continuously and     frequently, please ask help for local                                                                                                    |
|               | E14  | PVs2SwOverCurrFault | circuit                                                                              | distributors.                                                                                                    |

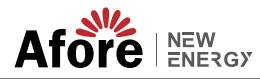

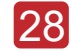

| Type of Fault | Code | Name                   | Description                                                                                                  | <b>Recommend Solution</b>                                                                                                    |
|---------------|------|------------------------|----------------------------------------------------------------------------------------------------|----------------------------------------------------------------------------------------------------|
|               | E33  | Boost1SelfCheckFault   | PV boost circuit abnormal                                                                                    | Power off, then restart.     If fault still occurs continuously and                                                                                                    |
|               | E34  | Boost2SelfCheckFault   | when self checking                                                                                           | frequently, please ask help for local distributors.                                                                                                    |
|               | E45  | BusHwOverVoltFault     |                                                                                                    |                                                                                                    |
|               | E46  | BusHwOverHalfVoltFault | Bus voltage over                                                                                             |                                                                                                    |
| DC Fault      | E47  | BusSwOverVoltFault     | Das tollage otol                                                                                             | <ul> <li>Power off, then restart.</li> <li>If fault still occurs continuously and</li> </ul>                                                                                                    |
|               | E48  | BusSwOverHalfVoltFault |                                                                                                    | frequently, please ask help for local distributors.                                                                                                    |
|               | E49  | BusSwUnderVoltFault    | Bus voltage under as running                                                                                 |                                                                                                    |
|               | E50  | BusUnbalancedFault     | DC Bus voltage<br>unbalanced                                                                                 |                                                                                                    |
|               | F01  | HwOverFault            | Hardware detected that<br>current over / BUS voltage<br>over                                                 |                                                                                                    |
|               | F02  | InvHwOverCurrFault     | Hardware detected that inverter current over                                                                 |                                                                                                    |
|               | F03  | InvROverCurrFault      | R phase /Split phase L1 current over                                                                         | <ul> <li>Power off, then restart.</li> <li>If fault still occurs continuously and frequently, please ask help for local distributors.</li> </ul>                                                                                                    |
|               | F04  | InvSOverCurrFault      | S phase /Split phase L2 current over                                                                         |                                                                                                    |
|               | F05  | InvTOverCurrFault      | T phase current over                                                                                         |                                                                                                    |
|               | F06  | GridUnbalanCurrFault   | 3 phase current effective value has big difference                                                           |                                                                                                    |
| AC Fault      | F07  | DcInjOverCurrFault     | DC injection current over                                                                                    |                                                                                                    |
|               | F08  | AcOverLeakCurrFault    | Ac side leakage current over                                                                                 | Check if PV panels has good ground<br>insulation and ground wires are<br>connected well ground is well, then<br>repair it.     Power off, then restart.     If fault still occurs continuously and<br>frequently, please ask help for local<br>distributors. |
|               | F09  | PLLFault               | The phase-locked loop is<br>operating abnormally, and<br>it does not stably track<br>the grid voltage phase. | <ul> <li>Power off, then restart.</li> <li>If fault still occurs continuously and</li> </ul>                                                                                                    |
|               | F10  | GridRelay1Fault        | It is detected that the<br>relay group 1 cannot be<br>opened or closed<br>normally.                          | frequently, please ask help for local distributors.                                                                                                    |

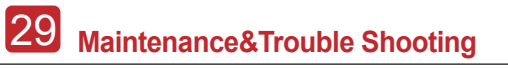

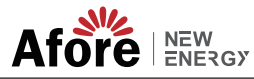

| Type of Fault | Code | Name                      | Description                                                                                 | Recommend Solution                                                                                                    |
|---------------|------|---------------------------|---------------------------------------------------------------------------------------------|----------------------------------------------------------------------------------------------------|
|               | G01  | PVs1ReverseFault          |                                                                                             |                                                                                                    |
|               | G02  | PVs2CurAdChanFault        |                                                                                             |                                                                                                    |
|               | G16  | RInvCurAdChanFault        |                                                                                             |                                                                                                    |
|               | G17  | SInvCurAdChanFault        |                                                                                             |                                                                                                    |
|               | G18  | TInvCurAdChanFault        |                                                                                             |                                                                                                    |
|               | G19  | RInvDciAdChanFault        | PV current sampling                                                                         | Power off, then restart.     If fault still occurs continuously and                                                   |
|               | G20  | SInvDciAdChanFault        | hardware abnormal                                                                           | frequently, please ask help for local distributors.                                                                   |
|               | G21  | TInvDciAdChanFault        |                                                                                             |                                                                                                    |
|               | G22  | LeakCurAdChanFault        |                                                                                             |                                                                                                    |
|               | G23  | VoltRef(1.65V)AdChanFault |                                                                                             |                                                                                                    |
|               | G30  | UpsRDcvAdChanFault        |                                                                                             |                                                                                                    |
|               | G31  | UpsSDcvAdChanFault        |                                                                                             |                                                                                                    |
| System Fault  | G32  | UpsTDcvAdChanFault        |                                                                                             |                                                                                                    |
|               | G37  | TempAdChanFault           | All temperature sensors<br>abnormal                                                         |                                                                                                    |
|               | G38  | VoltAdConflictFault       | The sample value of PV,<br>battery and BUS voltage<br>inconsistent with the<br>actual value | <ul> <li>Power off, then restart.</li> <li>If fault still occurs continuously and</li> </ul>                          |
|               | G39  | CPUAdConflictFault        | The sample value<br>between master CPU and<br>slaver CPU inconsistent                       | frequently, please ask help for local distributors.                                                                   |
|               | G40  | PowerCalcConflictFault    | The sum of the PV power,<br>battery and inverter<br>output is too different<br>from zero.   |                                                                                                    |
|               | G41  | EnvirOverTemp1Fault       | Installation environment                                                                    |                                                                                                    |
|               | G42  | EnvirLowTemp1Fault        | temperature over or low                                                                     | <ul> <li>Improve or change the installation</li> </ul>                                                                |
|               | G43  | CoolingOverTemp2Fault     | Cooling temperature over                                                                    | environment to adjust the inverter installation environment temperature to                                            |
|               | G44  | CoolingLowTemp2Fault      | or low                                                                                      | normal range.<br>• Power off, then restart.                                                                           |
|               | G45  | OverTemp3Fault            | Temperature3 over or low                                                                    | <ul> <li>It fault still occurs continuously and<br/>frequently, please ask help for local<br/>distributors</li> </ul> |
|               | G46  | LowTemp3Fault             |                                                                                             | ບເວັນເປັນເບເວັ.                                                                                                    |
|               | G46  | DSPOverTempFault          | CPU temperature over                                                                        |                                                                                                    |

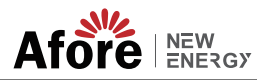

| Type of Fault       | Code | Name                      | Description                                                            | Recommend Solution                                                                                                    |
|---------------------|------|---------------------------|------------------------------------------------------------------------|----------------------------------------------------------------------------------------------------|
| System Fault        | G48  | ModelConflictFault        | Version conflict with inverter                                         | <ul> <li>Power off, then restart.</li> <li>If fault still occurs continuously and<br/>frequently, please contact local<br/>distributors for software upgrade, version<br/>setting details.</li> </ul>                                                                                            |
|                     | I01  | InterFan1Warning          |                                                                        | Check if there is objects which blocking                                                                                                    |
|                     | 102  | ExterFanWarning           | Fan abnormal                                                           | the fan rotation and remove it. If those faults occurs continuously and frequently please ask help for local                                                                                                    |
|                     | 103  | Fan3Warning               |                                                                        | distributors.                                                                                                    |
|                     | 104  | EnvirTemp1AdChanWarning   |                                                                        | The warning does not affect the normal operation of the inverter                                                                                                    |
|                     | 105  | CoolingTemp2AdChanWarning | Some temperature<br>sensors abnormal                                   | <ul><li>Power off, then restart.</li><li>If fault still occurs continuously and</li></ul>                                                                                                    |
|                     | 106  | Temp3AdChanWarning        |                                                                        | frequently, please ask help for local distributors.                                                                                                    |
| Inner<br>Warnning   | 107  | ExtFlashComWarning        | Communication between<br>the master CPU and the<br>Flash is abnormal.  |                                                                                                    |
|                     | 108  | EepromComWarning          | Communication between<br>the master CPU and the<br>Eeprom is abnormal. | <ul> <li>Power off, then restart.</li> <li>If fault still occurs continuously and frequently, please ask help for local distributors.</li> </ul>                                                                                                    |
|                     | 109  | SlaveComWarning           | Communication between<br>slaver CPU and master<br>CPU is abnormal      |                                                                                                    |
|                     | 110  | HmiComWarning             | Communication between<br>master CPU and HMI is<br>abnormal             |                                                                                                    |
|                     | l11  | FreqCalcConflictWarning   | Frequency value abnormal                                               |                                                                                                    |
|                     | 112  | UnsetModel                | Running model is not initial                                           | Contact with local distributor.                                                                                                    |
| Outside<br>Warnning | J01  | MeterComWarning           | Communication between<br>inverter and meter is<br>abnormal.            | <ul> <li>Check the meter model, and whether meter wiring and terminals are connected correctly, damaged or loose, if happens, make corrections.</li> <li>Power off, then restart.</li> <li>If fault still occurs continuously and frequently, please ask help for local distributors.</li> </ul> |
|                     | J02  | MeterConnectWarning       | Meter/CT wiring fault, or installation position fault.                 | <ul> <li>Check whether the meter or CT wiring, installation position, and installation direction are wrong, and make corrections.</li> <li>Power off, then restart.</li> <li>If fault still occurs continuously and frequently, please ask help for local distributors.</li> </ul>               |

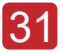

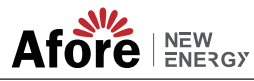

| Type of Fault       | Code | Name               | Description                                                                               | <b>Recommend Solution</b>                                                                                                    |
|---------------------|------|--------------------|-------------------------------------------------------------------------------------------|----------------------------------------------------------------------------------------------------|
| Outside<br>Warnning | J04  | GndAbnormalWarning | Poor grounding or no<br>grounding wire has been<br>detected.                              | <ul> <li>Check whether the ground wire of the inverter is properly connected and whether the ground impedance is over, and make corrections.</li> <li>Power off, then restart.</li> <li>If fault still occurs continuously and frequently, please ask help for local distributors.</li> </ul>                               |
|                     | J05  | ParallelComWarning | Communication between<br>master inverter and slaver<br>ones abnormal in parallel<br>mode. | <ul> <li>Check whether the parallel communi-<br/>cation line is damaged, the terminal is<br/>loose, the wiring hole position is correct,<br/>and make corrections.</li> <li>Power off, then restart.</li> <li>If fault still occurs continuously and<br/>frequently, please ask help for local<br/>distributors.</li> </ul> |

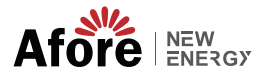

# 9. Specifications

| PV Input Data                        | BNT030KTL                                                                                                    |
|--------------------------------------|----------------------------------------------------------------------------------------------------|
| Max. DC Power ( W )                  | 45000                                                                                                    |
| Max. DC Voltage ( V )                | 1100                                                                                                    |
| MPPT Voltage Range ( V )             | 200-1000                                                                                                    |
| MPPT Full Power Voltage Range (V)    | 500 - 850                                                                                                    |
| Rated Input Voltage ( V )            | 620                                                                                                    |
| Start-up Voltage (V)                 | 200                                                                                                    |
| Max. Input Current ( A )             | 38x2                                                                                                    |
| Max. Short Current ( A )             | 48x2                                                                                                    |
| No. of MPP Tracker /                 | 2/5                                                                                                    |
| No. of PV String                     | 2/5                                                                                                    |
| Input Connector Type                 | MC4                                                                                                    |
| AC Output Data                       |                                                                                                    |
| Max. Output Power ( VA )             | 30000                                                                                                    |
| Nominal Output Power ( W )           | 30000                                                                                                    |
| Max. Output Current ( A )            | 48                                                                                                    |
| Nominal Output Voltage ( V )         | 3P+N+PE /3P+PE 230/400                                                                                                  |
| Grid Voltage Range                   | 260Vac-519Vac (according to local standard)                                                                             |
| Nominal Output Frequency (Hz)        | 50/60                                                                                                    |
| Grid Frequency Range                 | 45-55Hz/55-65Hz (according to local standard)                                                                           |
| Output Power Factor                  | 1 default (adjustable from 0.8 leading to 0.8 lagging)                                                                  |
| Output Current THD                   | <3%                                                                                                    |
| Tiff all an an                       |                                                                                                    |
| Emclency<br>May Efficiency           | 09.504/                                                                                                    |
| Furo Efficiency                      | 96.50%                                                                                                    |
| Euro Endency                         | 98.10%                                                                                                    |
| Protection                           |                                                                                                    |
| PV Reverse Polarity Protection       | YES                                                                                                    |
| PV Insulation Resistance Detection   | YES                                                                                                    |
| AC Short Circuit Protection          | YES                                                                                                    |
| AC Over Current Protection           | YES                                                                                                    |
| AC Over Voltage Protection           | YES                                                                                                    |
| Anti-Islanding Protection            | YES                                                                                                    |
| Residual Current Detection           | YES                                                                                                    |
| Over Temperature Protection          | YES                                                                                                    |
| Integrated DC switch                 | YES                                                                                                    |
| Surge Protection                     | Integrated (Type II)                                                                                                    |
| Smart IV Curve Scaning               | YES                                                                                                    |
| Quick Arc Fault Circuit Interruption | Optional                                                                                                    |
| General Data                         |                                                                                                    |
| Dimensions (H x W x D, mm)           | 712 x 427 x 232                                                                                                    |
| Weight ( kg )                        | 44                                                                                                    |
| Protection Degree                    | IP65                                                                                                    |
| Enclosure Material                   | Aluminum                                                                                                    |
| Ambient Temperature Range (°C)       | -25 to 60                                                                                                    |
| Humidity Range                       | 0-100%                                                                                                    |
| Topology                             | Transformerless                                                                                                    |
| Communication Interface              | RS485 / WiFi / Wire Ethernet / GPRS (optional)                                                                          |
| Cooling Concept                      | Intelligent Fan Cooling                                                                                                 |
| Noise Emission ( db )                | <51                                                                                                    |
| Night Power Consumption ( W )        | <1                                                                                                    |
| Max. Operation Altitude ( m )        | -<br><4000                                                                                                    |
|                                      |                                                                                                    |
| Certifications and Standards         |                                                                                                    |
| EMC Standard                         | EN/IEC 61000-6-2, EN/IEC 61000-6-3, EN61000-3-2, EN61000-3-3, EN61000-3-11, EN61000-3-12                                |
| Safety Standard                      | IEC 60068, UL1741, EN62109                                                                                              |
| Grid-connection                      | IEEE1547, CSA C22, EN50549, VDE4105, VDE0126, RD1699,<br>ABNT NB816149 & 16150, ASA777, 2, NB/T32004, G98/G99, IEC61727 |